# **Presentation - Blogger**

### Read More...

http://hackosphere.blogspot.com/2006/11/selective-expandable-posts.html

- 1. Layout > edit HTML
- 2. Under the *Backup/ Restore Template* section, click the *Download Full Template* link. Save this file for a backup.
- 3. Under the *Edit Template* section, check the *Expand Widget Templates* checkbox.
- 4. Click anywhere in the large text box (directly underneath the *Expand Widget Templates* checkbox).
- 5. Press Ctrl+F (to do a find) and search for </head>
- 6. Insert the following code directly **above** the </head> tag

```
<br/><biif cond='data:blog.pageType != "item"'>
<script type="text/javascript">
var fade = false;
function showFull(id) {
       var post = document.getElementById(id);
        var spans = post.getElementsByTagName('span');
        for (var i = 0; i < spans.length; i++) {
             if (spans[i].id == "fullpost") {
                 if (fade) {
                    spans[i].style.background = peekaboo_bgcolor;
                    Effect.Appear(spans[i]);
                } else spans[i].style.display = 'inline';
             }
             if (spans[i].id == "showlink")
                 spans[i].style.display = 'none';
             if (spans[i].id == "hidelink")
                 spans[i].style.display = 'inline';
        }
}
function hideFull(id) {
       var post = document.getElementById(id);
        var spans = post.getElementsByTagName('span');
        for (var i = 0; i < spans.length; i++) {
             if (spans[i].id == "fullpost") {
                 if (fade) {
                   spans[i].style.background = peekaboo_bgcolor;
                   Effect.Fade(spans[i]);
                 } else spans[i].style.display = 'none';
             if (spans[i].id == "showlink")
                 spans[i].style.display = 'inline';
```

```
if (spans[i].id == "hidelink")
                 spans[i].style.display = 'none';
       post.scrollIntoView(true);
}
function checkFull(id) {
       var post = document.getElementById(id);
       var spans = post.getElementsByTagName('span');
       var found = 0;
        for (var i = 0; i < spans.length; i++) {
             if (spans[i].id == "fullpost") {
                 spans[i].style.display = 'none';
                 found = 1;
             }
            if ((spans[i].id == "showlink") && (found == 0))
                 spans[i].style.display = 'none';
        }
}
</script>
</b:if>
```

7. Follow the webpage for rest of instructions.

## Labels

Adding the Gadget:

- 1. Layout > Page Elements
- 2. Click Add a Gadget
- 3. Add the gadget named "Labels"
- 4. Type in a name like "Labels, Subjects, Topics"

Adding to old posts:

- 1. Posting > Edit Posts
- 2. Check a post (or posts)
- 3. Select the dropdown Label Actions
- 4. Select New Label
- 5. Type in the label
- 6. Select the dropdown Label Actions
- 7. Select the Label you want applied

Adding to a New Post

- 1. Posting Create
- 2. At the bottom of the large text box, there is a smaller box with *Labels for this post:*

3. To the right of this box, click *show all*. This shows all the current labels. Click on a label to choose it. **OR** type in a new label for this post.

Removing from an old post

- 1. Posting > Edit Posts
- 2. Check a post (or posts)
- 3. Select the dropdown *Label Actions*
- 4. Under the bold section Remove Labels, select the label to remove it from the checked posts

## **Email This Post**

Allow viewers to email a post

- 1. Settings > Basic
- 2. Scroll down to the bold heading Show Email Post links?
- 3. Select *Yes* from the dropdown menu. \*Note: underneath this dropdown it says Email Post links let your visitors easily email posts from your blog to their friends.\*

### Favicon

http://tips-for-new-bloggers.blogspot.com/2007/02/adding-favicon-icon-to-blogger-url.html